# Subscribe to Case Notifications

Search

Search

Case Search

Calendar

Docket/Tracking Number:

Case Participant Search

Calendar Event Search

CP-67-CR-4567-2023

## 1. Search for the case

In the Search section of your dashboard, click in the **Docket/Tracking Number** field and enter the docket number of the case you want to view.

You can only subscribe to notifications on a caseby-case basis.

### 3. Subscribe to notifications On the Case Details screen, click on the Subscription

Notifications icon.

Subscribing to a case means that you will receive all the dashboard and e-mail notifications that that organization is eligible to receive on the case.

| PACFile®<br>Referenced Cas          | - Case ]                | Details                          |                                                                    |                        |            | The second second secon |    |
|-------------------------------------|-------------------------|----------------------------------|--------------------------------------------------------------------|------------------------|------------|----------------------------------------------------------------------------------------------------|----|
| Docket Number                       | Short Captio            | n Court Office                   | Case Status                                                        | Event Track            | Case Pro   | Other Info                                                                                                    |    |
| CP-67-CR-<br>0004657-2023           | Comm. v. Bar<br>Seth T. | nes, Criminal Division<br>- York | Active                                                             | Standard Court<br>Case | Awaiting P |                                                                                                    | DI |
| Case Details<br>Filings in Progress |                         | Long Captio                      | Long Caption : Commonwealth of Pennsylvania<br>v.<br>Seth T Barnes |                        |            |                                                                                                    |    |
| Calendar Events                     |                         | Docket Type: Criminal            |                                                                    |                        |            |                                                                                                    |    |
| Counsel/Parties                     |                         | Case Catego                      | Case Category: Court Case                                          |                        |            |                                                                                                    |    |
| Docket Entries                      |                         | Case Initiation Type: Complaint  |                                                                    |                        |            | 6                                                                                                    |    |
| Dispositions                        |                         | Case Initiation Date: 04/26/2023 |                                                                    |                        |            |                                                                                                    |    |

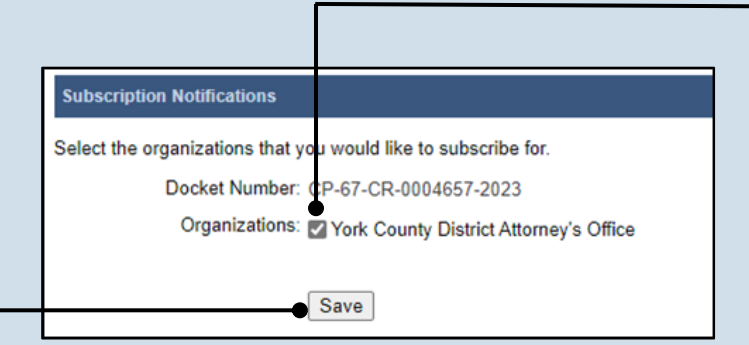

**PACFile**<sup>®</sup>

## 2. Click SEARCH

Some cases are considered secure and may not be returned in these searches even with the correct docket number. Your ability to locate these cases is dependent on your (or your organization's) relationship to the case.

4. Select notification subscriptions On the Subscription Notifications popup screen, select the checkbox or checkboxes that appear next to the organizations you proxy for that require notifications for the case.

## 5. Click SAVE